<u>Home</u> > How to use Zoom Whiteboard

## How to use Zoom Whiteboard [1]

July 23, 2020 by UIS Communications [2]

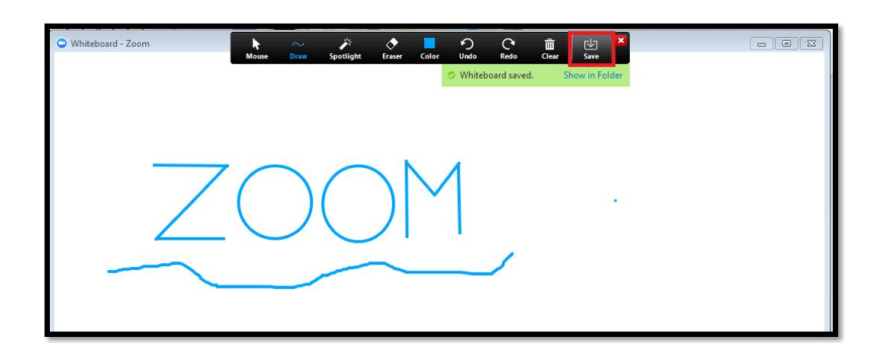

Struggling with collaboration while working remotely? The Whiteboard functionality in Zoom can help! Here's how to use it:

- 1. After starting Zoom, select the **Share Screen** button located in the bottom tool bar.
  - 1. Having issues sharing your screen? Learn why here [3].
- 2. Click the second option at the top, Whiteboard.
- 3. Click Share.
- 4. You can show and hide the Whiteboard tools, known as <u>annotation tools</u> [4], by pressing the Whiteboard option in the meeting controls.
- 5. Use the page controls on the bottom-right corner of the whiteboard to create and switch between pages. Note: Only the host or the participant who began sharing the whiteboard is capable of creating and switching pages.
- 6. To end sharing the whiteboard, click **Stop Share**.

Having multiple whiteboards in a meeting is possible if simultaneous screen sharing is on. This allows more than one participant to share a whiteboard. However, to see two whiteboards at once or your own whiteboard and another participant's, you will need to have <u>dual monitors</u> [5] enabled.

Learn more <u>here</u> [6].

Links

Zoom [7] Display Title: How to use Zoom Whiteboard Send email when Published: No

Source URL: https://www.cu.edu/blog/tech-tips/how-use-zoom-whiteboard

[1] https://www.cu.edu/blog/tech-tips/how-use-zoom-whiteboard [2] https://www.cu.edu/blog/tech-tips/author/28671

[3]

http://click.communications.cu.edu/?qs=68aac42a30fbcbdfb56153b379054d4470af5d9063fb9e7037db1d22bdf43aa [4]

http://click.communications.cu.edu/?qs=68aac42a30fbcbdf8d27eb30411475f3c91a3d7100fca4a61ee73afd7559d653 [5]

http://click.communications.cu.edu/?qs=68aac42a30fbcbdfbaa0019b97c8245ec4cf01350d312c42a423085a38c89f6

http://click.communications.cu.edu/?qs=68aac42a30fbcbdf4bcf00ceae1fd0fa242efe4fb90e7453bca9e22cd2db82c03 [7] https://www.cu.edu/blog/tech-tips/tag/zoom